## **TUTORIAL** <u>Requerimentos DDP</u>

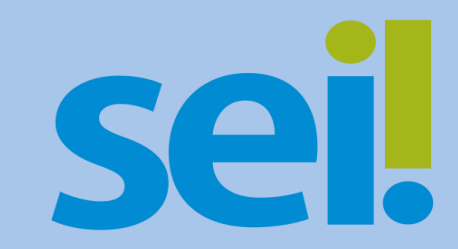

Inscrição e Cancelamento de Dependentes IAMSPE

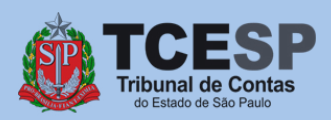

Para **inscrições**, antes de iniciar o SEI, sugerimos que entre no site do IAMSPE através do link <u>http://www.iamspe.sp.gov.br/espaco-do-</u> <u>usuario/cadastro/inscricoes-documentos/</u>

e verifique os documentos exigidos para **cada tipo de dependente**.

ica a dica

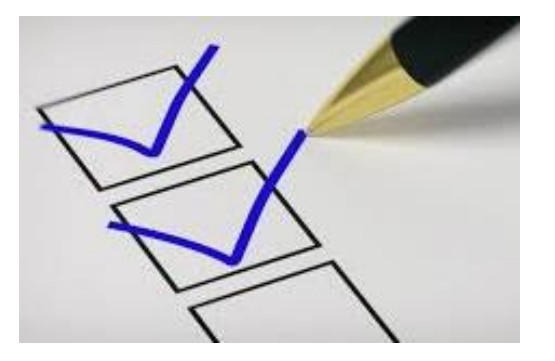

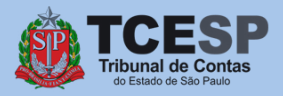

Em seguida, salve em seu computador, **um arquivo "por dependente"**, contendo todos os documentos exigidos pelo IAMSPE. Ex.: **"Documentos Pessoais – Dependente 1"**, **"Documentos Pessoais – Dependente 2"**, ...

**Obs. :** Os documentos do **contribuinte**, como por exemplo: holerite, RG, CPF, comprovante de endereço, Declaração de Posse e Exercício, entre outros, também devem ser salvos em um único arquivo. Ex.: **"Documentos Pessoais – Contribuinte"** 

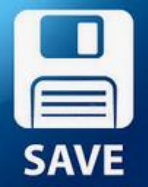

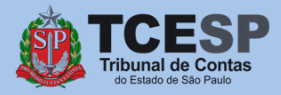

Se você ainda está com dúvidas sobre a Lei nº 17.293/20, saiba que o IAMSPE disponibilizou uma Cartilha com as principais orientações sobre esta Lei, através do link

http://www.iamspe.sp.gov.br/espaco-dousuario/cadastro/lei-17-293-20-inscricoes-iamspe/

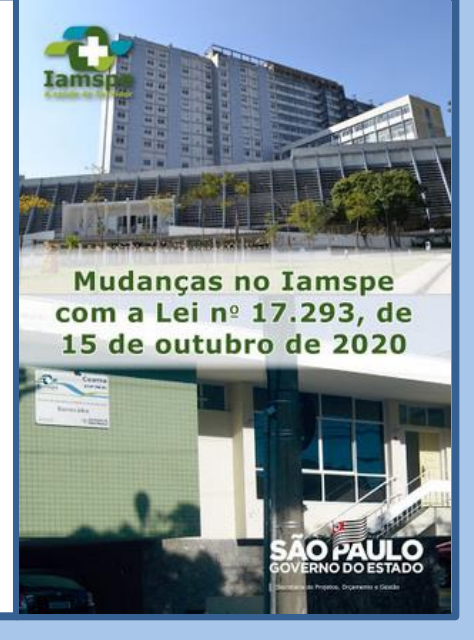

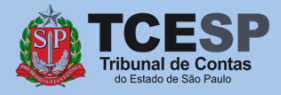

Diretoria de Despesa de Pessoal

## Tudo pronto? Então agora podemos iniciar o **Sei**.

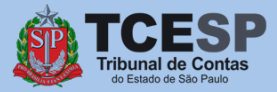

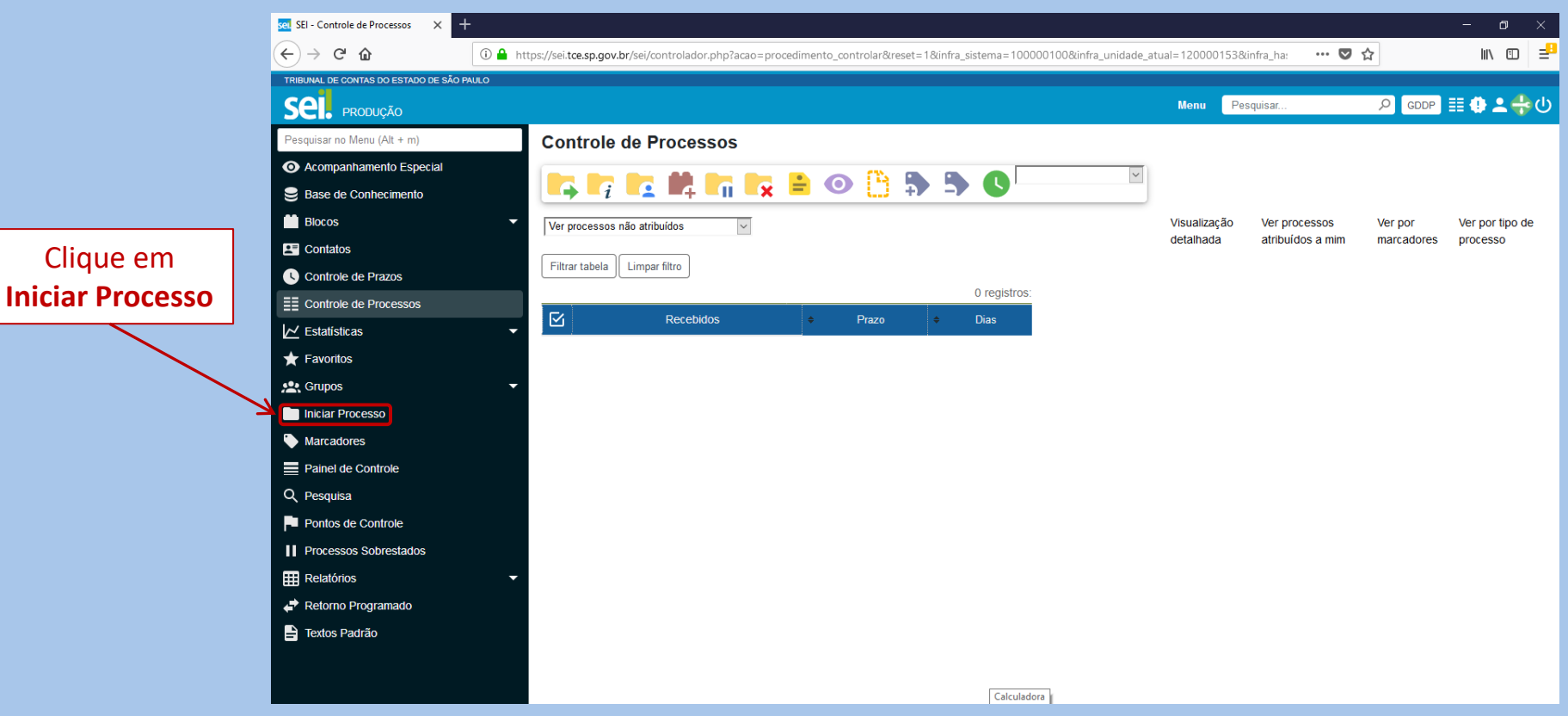

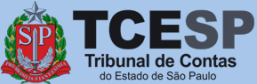

## Clique no ícone Olique no ícone para mostrar todas as opções de processos

| sel SEI - Iniciar Processo 🛛 🗙      | +                                                |                                                                                                    | - a ×            |
|-------------------------------------|--------------------------------------------------|----------------------------------------------------------------------------------------------------|------------------|
| ↔ ∀ ₩                               | 🛈 🔒 https://sei.tce.sp.gov.br/sei/controlador.ph | np?acao=procedimento_escolher_tipo&infra_sistema=100000100&infra_unidade_atual=120000153&infra_hash=ce | ♥☆ IIN @ =       |
| TRIBUNAL DE CONTAS DO ESTADO DE SÃO | PAULO                                            |                                                                                                    |                  |
| SEI. produção                       |                                                  | Menu Pesquisar                                                                                         | 오 GDDP 🎫 🤃 🚣 🛟 U |
| Pesquisar no Menu (Alt + m)         | Iniciar Processo                                 |                                                                                                    | ^                |
| O Acompanhamento Especial           |                                                  |                                                                                                    |                  |
| Base de Conhecimento                |                                                  | Escolha o Tino do Brocesso                                                                             |                  |
| Blocos                              | <b>•</b>                                         | Escolità o fipo do Processo o                                                                          |                  |
| Contatos                            |                                                  |                                                                                                    |                  |
| Controle de Prazos                  |                                                  | ABONO DE PERMANENCIA - E.C. 41/2003                                                                    |                  |
| Controle de Processos               |                                                  | AÇÃO JUDICIAL                                                                                          |                  |
| 🗠 Estatísticas                      |                                                  | COMUNICAÇÃO INTERNA E EXTERNA                                                                          |                  |
| ★ Favoritos                         |                                                  | CONTRIBUIÇÃO PREVIDENCIÁRIA                                                                            |                  |
| 📇 Grupos                            | •                                                | FALECIMENTO: AUXILIO-FUNERAL                                                                           |                  |
| Iniciar Processo                    |                                                  | FÉRIAS: ALTERAÇÃO                                                                                      |                  |
| Marcadores                          |                                                  | FÉRIAS: CANCELAMENTO                                                                                   |                  |
| Painel de Controle                  |                                                  | FÉRIAS: GOZO DE EXERCÍCIOS ANTERIORES                                                                  |                  |
| Q Pesquisa                          |                                                  | FOLHA DE PAGAMENTO – CANCELAMENTO IAMSPE                                                               |                  |
| Pontos de Controle                  |                                                  | FOLHA DE PAGAMENTO: BASE PARA CONTRIBUIÇÃO PREVIDENCIÁRIA                                              |                  |
| Processos Sobrestados               |                                                  | FOLHA DE PAGAMENTO: DEPENDENTES PARA IMPOSTO DE RENDA                                                  |                  |
| # Relatórios                        | -                                                | FOLHA DE PAGAMENTO: INSCRIÇÃO/CANCELAMENTO DE AGREGADOS IAMSPE                                         |                  |
| retorno Programado                  |                                                  | FOLHA DE PAGAMENTO: INSCRIÇÃO/CANCELAMENTO DE DEPENDENTES IAMSPE                                       |                  |
| 🚔 Textos Padrão                     |                                                  | FREQUÊNCIA: AVERBAÇÃO DE COMPENSAÇÃO (TCE)                                                             |                  |
|                                     |                                                  | FREQUÊNCIA: COMPENSAÇÃO                                                                                |                  |
|                                     |                                                  | FREQUÊNCIA: FALTA MÉDICA (DIA TODO)                                                                    |                  |

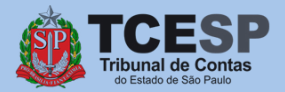

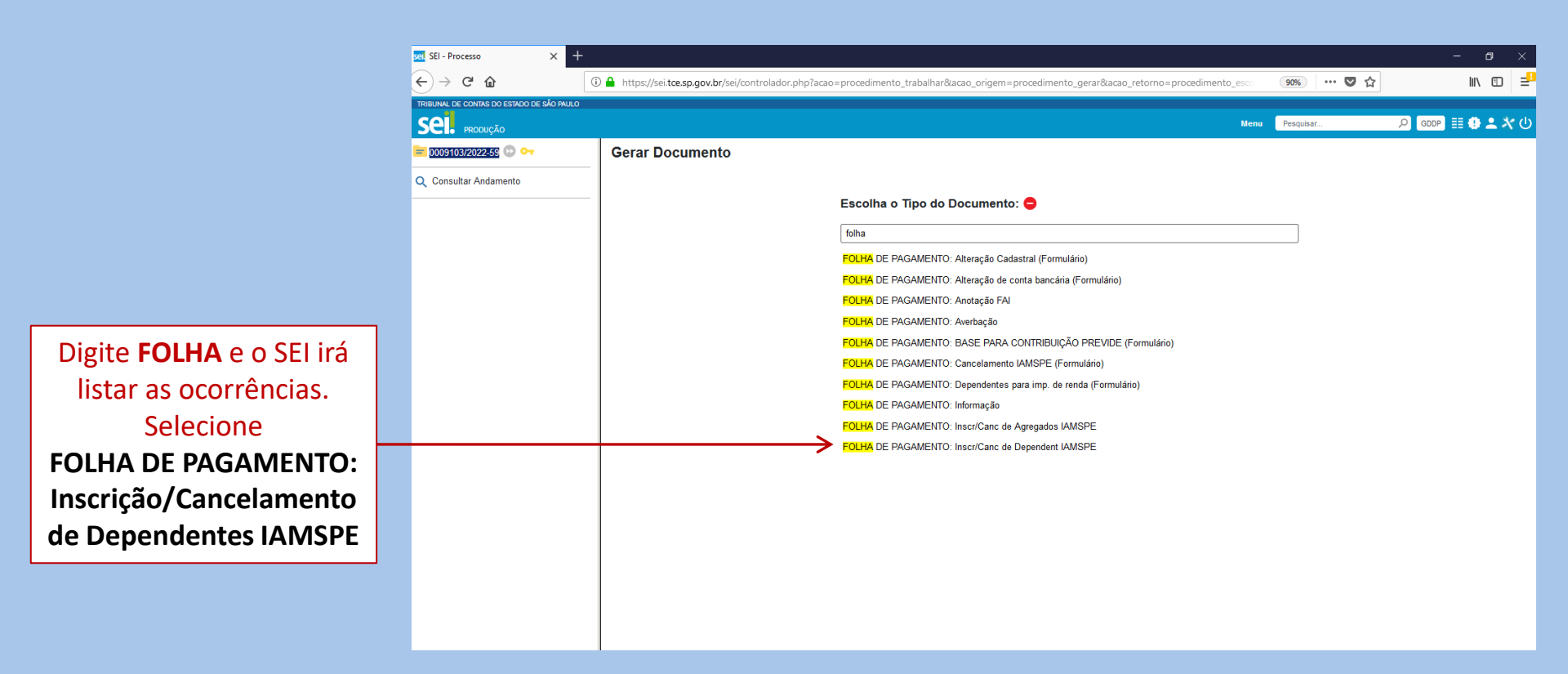

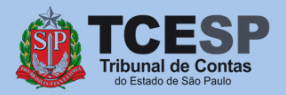

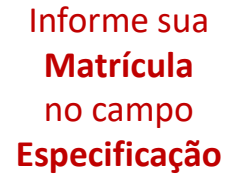

|                  | sel. SEI - Iniciar Processo 🛛 🗙                             | +                                                                                                    | - ø ×                |
|------------------|-------------------------------------------------------------|----------------------------------------------------------------------------------------------------|----------------------|
|                  | ← → ♂ ☆                                                     | 🛈 🔒 https://sei.tce.sp.gov.br/sei/controlador.php?acao=procedimento_gerar&acao_origem=procedimento_escolher_tipo&acao_retorno=procedime 🛛 🗐 🚥 🖉 🏠 | li∖ ⊡ = <sup>8</sup> |
|                  | TRIBUINAL DE CONTAS DO ESTADO DE SÃO PAULO<br>SEL. PRODUÇÃO | Menu Pesquist                                                                                                    | 오 GDDP 🖽 🤁 ᆂ 🥇 🔱     |
|                  | Pesquisar no Menu (Alt + m)                                 | Iniciar Processo                                                                                                    |                      |
|                  | Base de Conhecimento                                        | Protocolo                                                                                                    | Salvar Voltar        |
| Informe sua      | Blocos                                                      | Automático                                                                                                    |                      |
| Matrícula        | Controle de Prazos                                          |                                                                                                    |                      |
| no campo         | Estatisticas                                                | Tipo do Processo:<br>FOLHA DE PAGAMENTO: INSCRIÇÃO/CANCELAMENTO DE DEPENDENTES IAMSPE                                                             | ~                    |
| Especificação    | ★ Favoritos                                                 | Especificação:<br>Classificação por Assuntos:                                                                                                    |                      |
|                  | Iniciar Processo                                            | 03.07.02.04 - Formulário de encaminhamento ao IAMSPE                                                                                              | ,                    |
| Informe seu      | Q Pesquisa<br>⊫ Pontos de Controle                          | Interessados:                                                                                                    |                      |
| Nome Completo    | Processos Sobrestados                                       |                                                                                                    | ↓ <b>↑</b> +         |
| no campo         | ₽ Retorno Programado Programado Provide Padrão              | Qoservações desta unaboc.                                                                                                    |                      |
| Interessados     |                                                             | Nivel de Acesso                                                                                                    |                      |
|                  |                                                             | Hipótese Legal:<br>Informação Pessoal (Art. 31 da Lei nº 12.527/2011)                                                                             |                      |
| Clique em Salvar |                                                             |                                                                                                    | Salvar Voltar        |

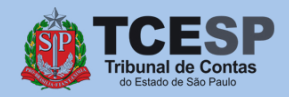

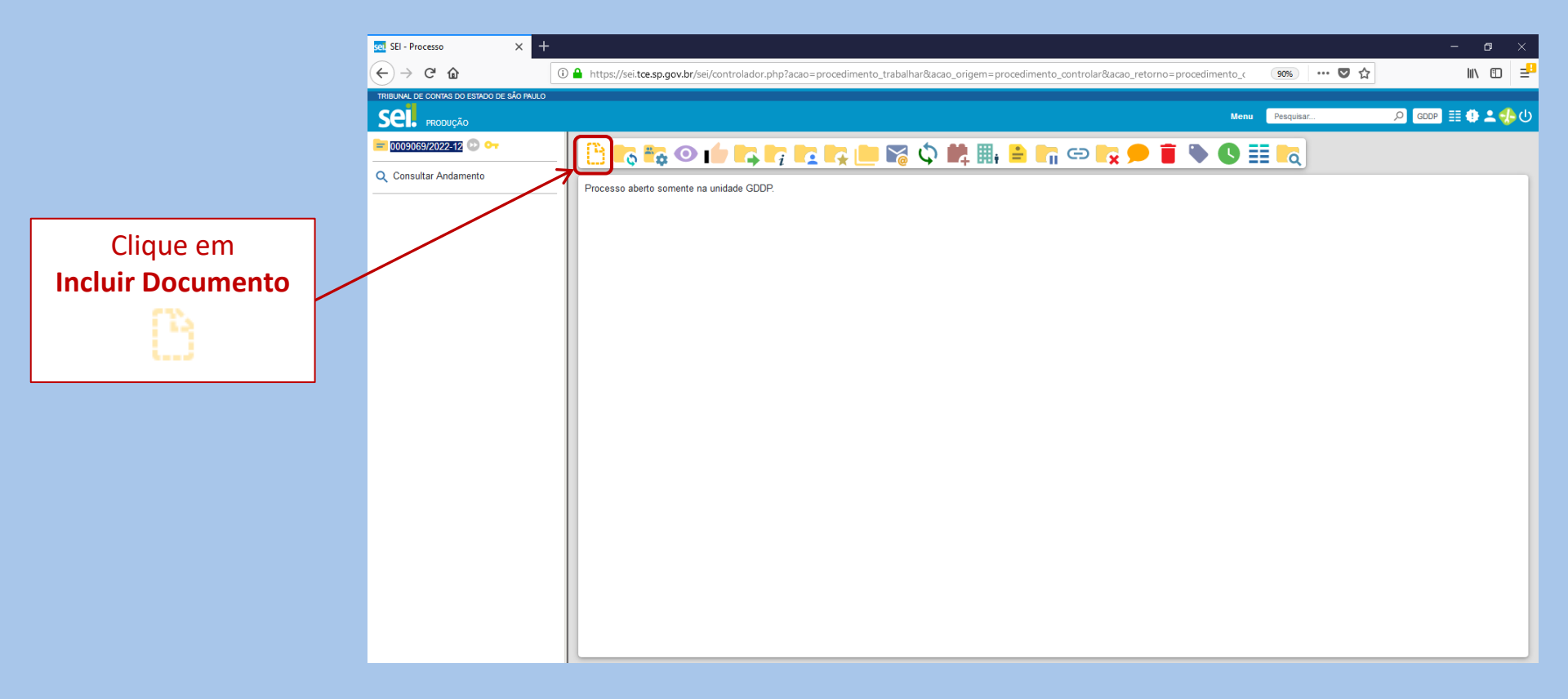

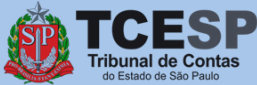

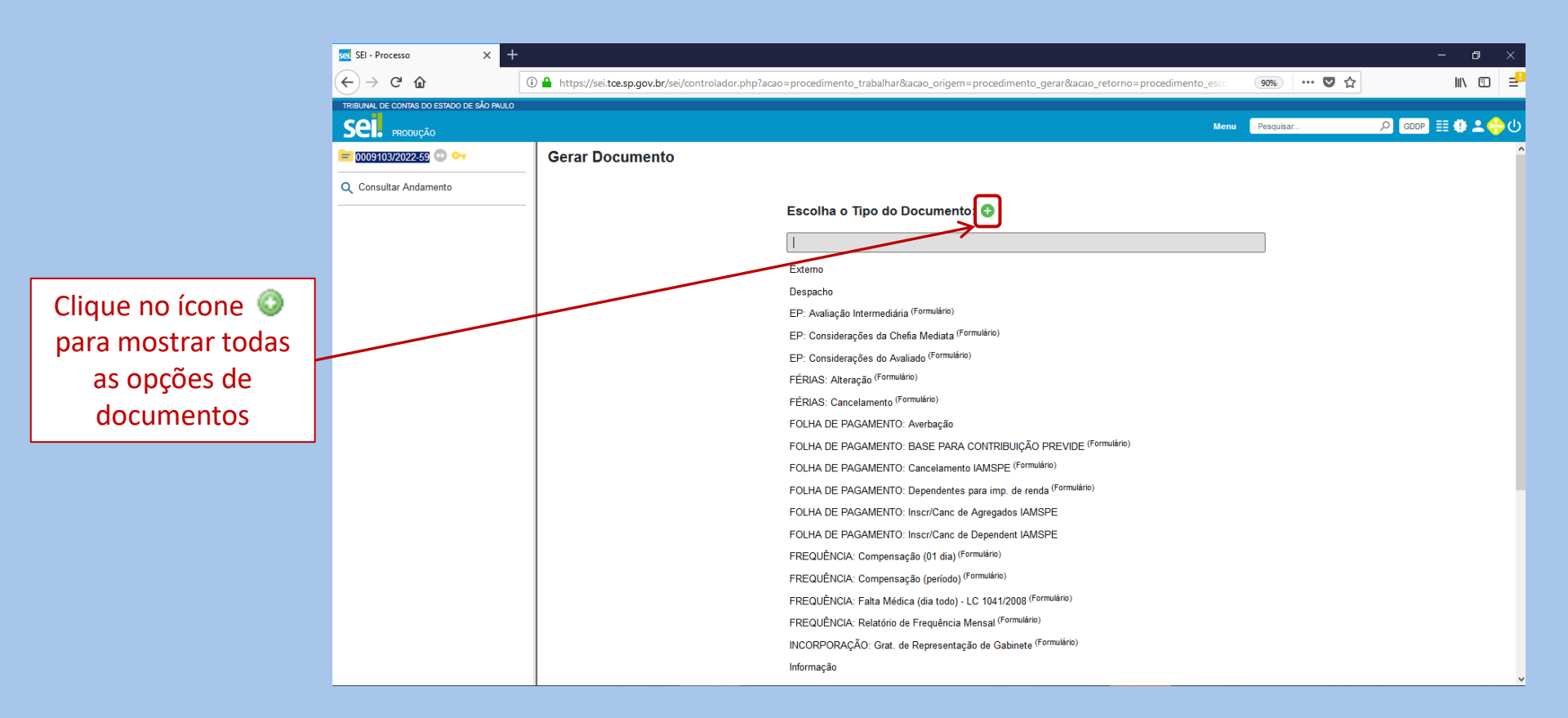

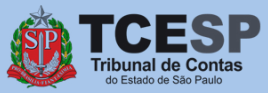

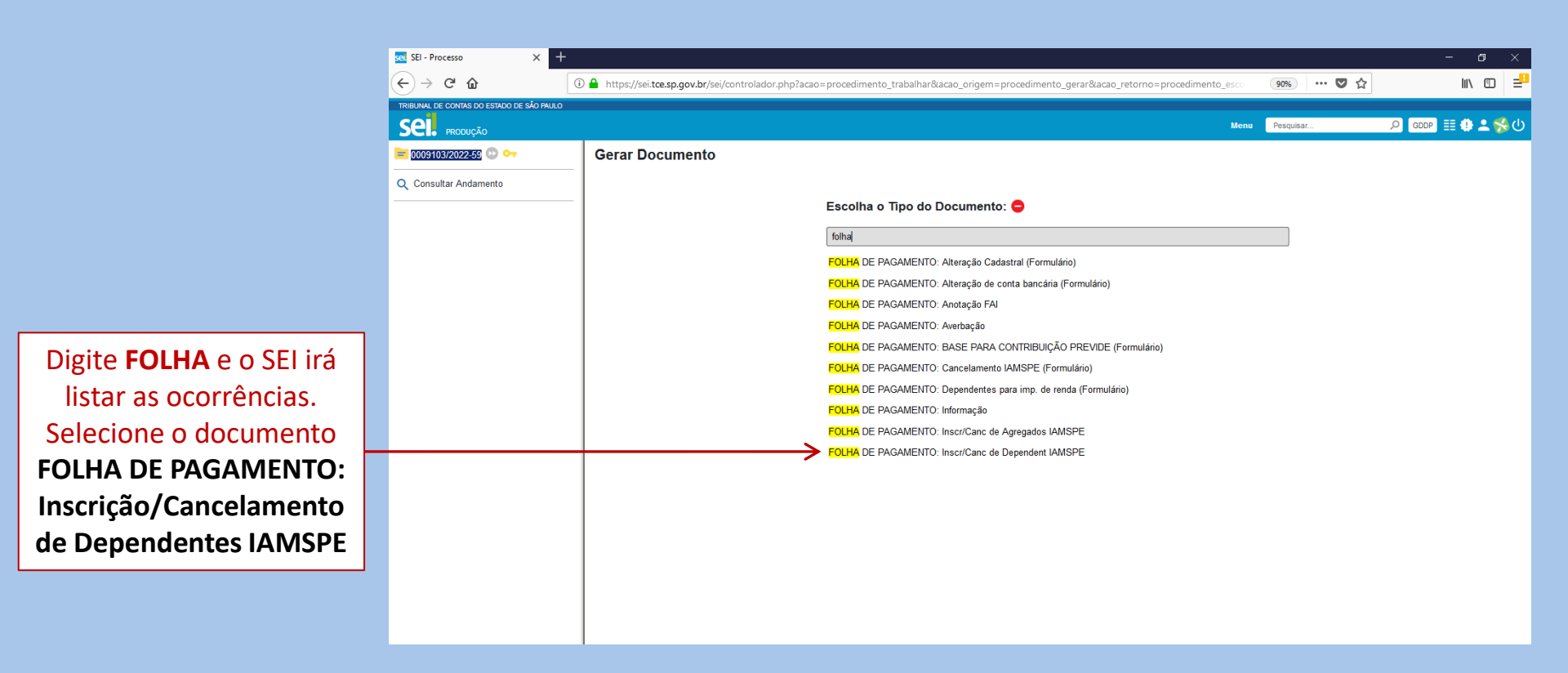

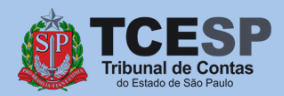

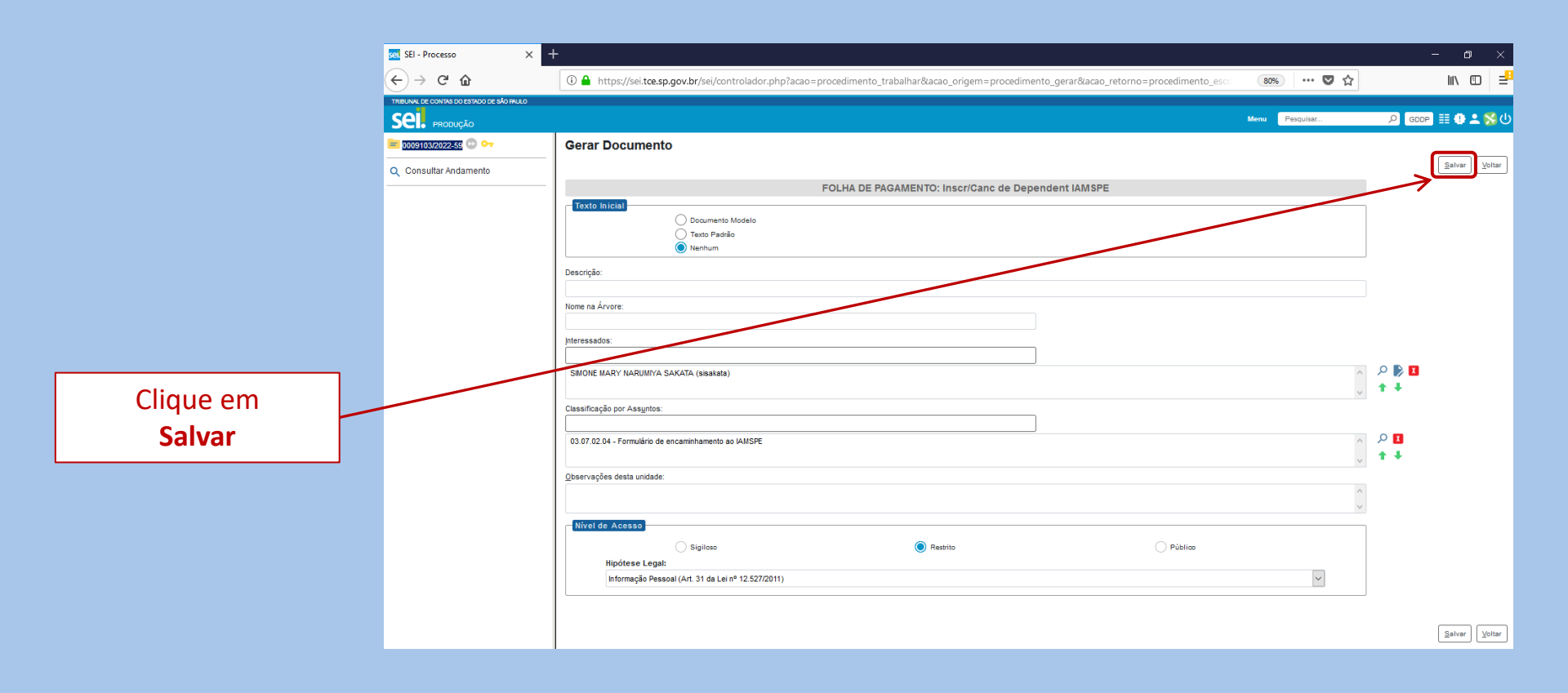

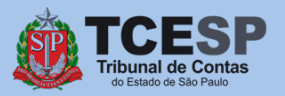

|                     | set SEI - Processo X                      | +                                                                                                    |                                                                                                    |                                    |                                                      |                                 |                    | - o ×                |
|---------------------|-------------------------------------------|----------------------------------------------------------------------------------------------------|----------------------------------------------------------------------------------------------------|------------------------------------|------------------------------------------------------|---------------------------------|--------------------|----------------------|
|                     | ↔ ∀ ⊕                                     | 🛈 🔒 https://sei.tce.sp.gov.br/sei/controlado                                                                   | r.php?acao=procedimento_trabalhar&acao_ori                                                                        | gem=procedimento_gerar8            | lacao_retorno=procediment                            | to_esco 80% ···· (              | <b>7</b> 🗘         |                      |
|                     | TRIBUNAL DE CONTAS DO ESTADO DE SÃO PAULO |                                                                                                    |                                                                                                    |                                    |                                                      | Menu Pesquisar                  | Q                  | GDDP 📰 🤀 ᆂ 💦 (       |
|                     | 😑 0009103/2022-59 💿 🕶                     | 🕒 💦 💿 📭 📭 🕞 🖊 🕷                                                                                                | 1. iii, ii; 📚 🖶 🖬 🗩 📋 I                                                                                           | ×                                  |                                                      |                                 |                    |                      |
|                     | Q Consultar Andamento                     |                                                                                                    |                                                                                                    |                                    | ANEXO I<br>GOVERNO DO ESTADO DE SÃO I<br>I A M S P E | PAULO                           |                    | ^                    |
| Caso o formulário   |                                           |                                                                                                    | TERMO DE INSCR                                                                                                    | IÇÃO/CANCELAMENTO DE DEP           | ENDENTE NO IAMSPE                                    |                                 |                    |                      |
| não seja aberto     |                                           | CPF:                                                                                                    | IDENTIFICAÇÃO DO CONTRIBUINTE [] CELETIS                                                                          | TA [] ESTATUTÁRIO<br>RS/MATRÍCULA: |                                                      |                                 |                    |                      |
| automaticamente     |                                           | CARGO/FUNÇÃO DENOMINAÇÃO:<br>ENDEREÇO:                                                                         |                                                                                                    |                                    |                                                      |                                 |                    |                      |
| para preenchimento, |                                           | TELEFONE:<br>E-MAIL:                                                                                           |                                                                                                    |                                    |                                                      |                                 |                    |                      |
| clique em           |                                           | CÓDIGO UA                                                                                                    |                                                                                                    |                                    | DENOMINAÇÃO UA                                       | 10                              |                    |                      |
| Editar Conteúdo     |                                           | 33693<br>Solicito a inscrição/cancelamento dos abaixo ir<br>alterações posteriores, inclusive as alterações fi | <br>ndicados para fins de assistência médica-hospitalar j<br>adas nela Lei nº 17.293 de 15/10/2020 que prevê perí | unto ao Instituto de Assistênc     | ia Médica ao Servidor Público                        | Estadual (lamspe), de acordo co | m o Decreto-Lei nº | ² 257, de 29/05/70 e |
|                     |                                           |                                                                                                    |                                                                                                    | ouo minimo de permanencia a        |                                                      |                                 | OB                 | JETIVO               |
|                     |                                           | Nome                                                                                                    | Data de Nascimento                                                                                                | RG                                 | CPF                                                  | Grau de Parentesco              | Inscrição          | Cancelamento         |
|                     |                                           |                                                                                                    |                                                                                                    |                                    | -                                                    |                                 |                    |                      |
|                     |                                           |                                                                                                    |                                                                                                    |                                    | -                                                    |                                 |                    |                      |
|                     |                                           |                                                                                                    |                                                                                                    |                                    |                                                      |                                 |                    | +                    |
|                     |                                           |                                                                                                    | Obs.: A IDENTIFICAÇÃO DO DE                                                                                       | PENDENTE PODERÁ SER MEDIANTE       | QUALQUER DOCUMENTO OFICIAL                           |                                 |                    |                      |
|                     | < >>                                      |                                                                                                    | RESPONSABILIZO-ME P                                                                                               | ELAS INFORMAÇÕES PRESTADAS I       | IO PRESENTE DOCUMENTO                                |                                 |                    | ÷                    |

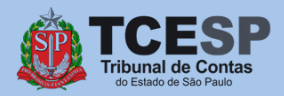

sel SEI/TCESP - 0285372 - FOLHA DE PAGAMENTO: Inscr/Canc de Dependent IAMSPE - Google Chrome

🔒 sei.tce.sp.gov.br/sei/controlador.php?acao=editor\_montar&acao\_origem=arvore\_visualizar&id\_procedimento=344135&id\_documento=344136&infra\_sistema=100000100&infra\_unidade\_atual=120000153... 🖏

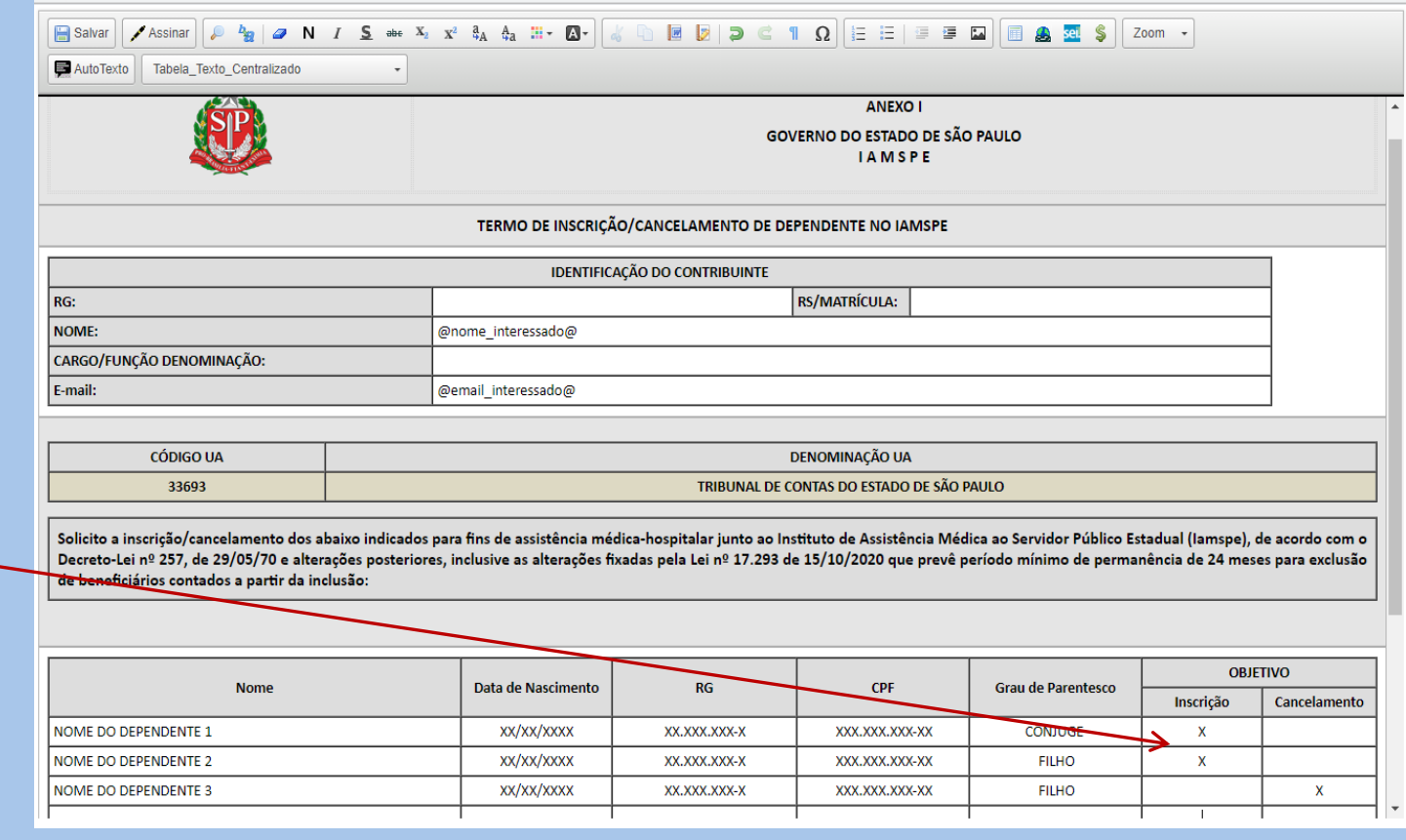

Preencha <u>todos</u> os campos do **Contribuinte** e dos **Dependentes.** 

Depois marque com um **"X"** o campo correspondente a Inscrição ou Cancelamento conforme desejado.

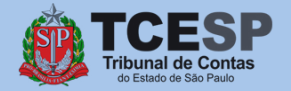

Diretoria de Despesa de Pessoal

 $\square$   $\times$ 

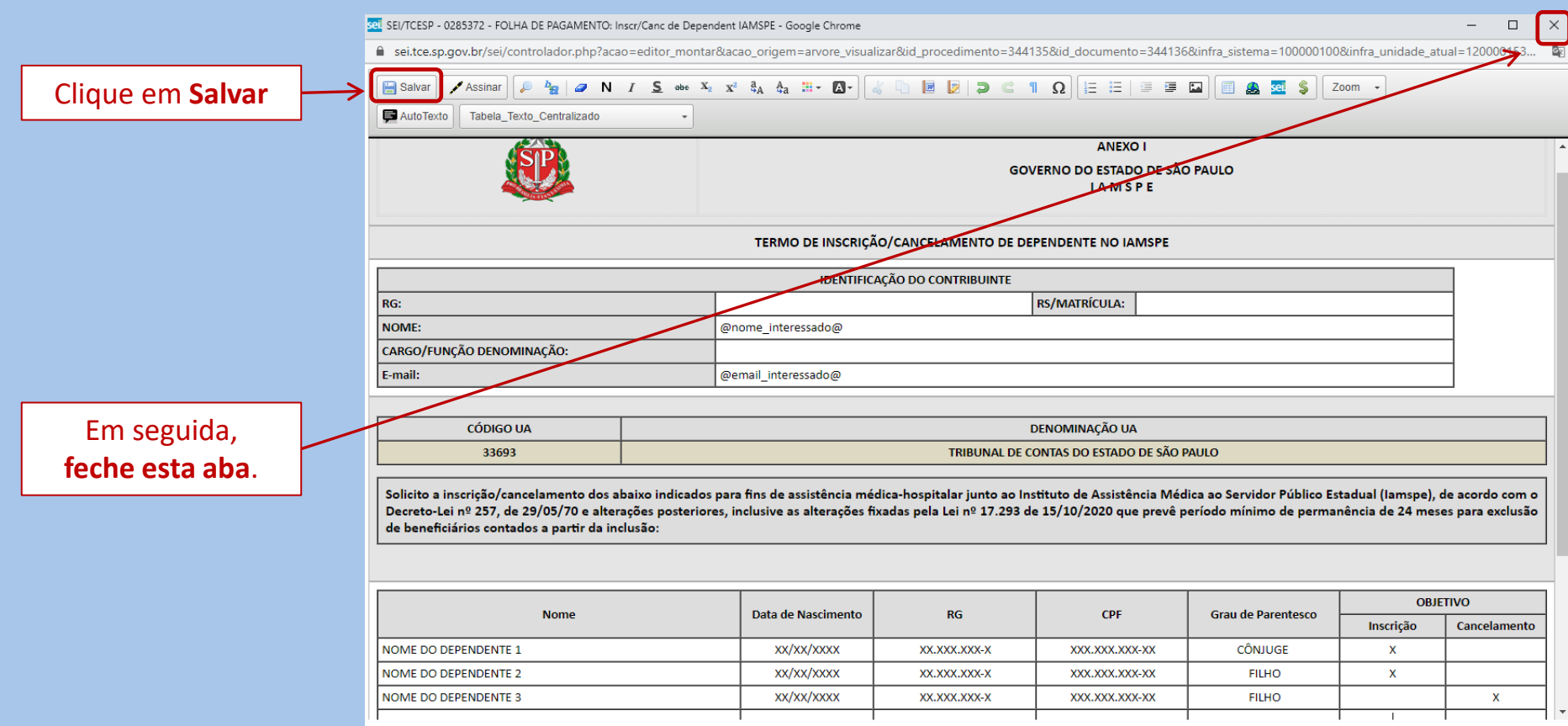

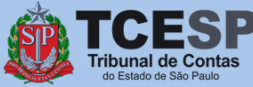

|                   |   | sel SEI - Processo X                                     | +     |                                                    |                           |                              |                              |                                                       |                                   |           | - 0                  | ×     |
|-------------------|---|----------------------------------------------------------|-------|----------------------------------------------------|---------------------------|------------------------------|------------------------------|-------------------------------------------------------|-----------------------------------|-----------|----------------------|-------|
|                   |   | (←) → ⊂ ŵ                                                | (i) 🔒 | https://sei.tce.sp.gov.br/sei/controlador.p        | ohp?acao=procedime        | nto_trabalhar&acao_orig      | gem=procedimento_gerar&      | acao_retorno=procedimento                             | _esco 80% ••••                    | ♥ ☆       | III\ 🗉               | ב נ   |
|                   |   | TRIBUNAL DE CONTAS DO ESTADO DE SÃO PAULO                |       |                                                    |                           |                              |                              |                                                       |                                   |           |                      |       |
|                   |   | SEI. produção                                            |       |                                                    |                           |                              |                              |                                                       | Menu Pesquisar                    | Q         | gddp 🎫 🔁 🕹           | . 🛟 લ |
|                   |   | ■ 0009103/2022-59 ② •• ► FOLHA DE PAGAMENTO: hscr/Cancel |       |                                                    | 🛤 💦 📚 I                   | 5 🖬 🗩 🔋 🛛                    | ×                            |                                                       |                                   |           |                      |       |
|                   |   | Q Consultar Andamento                                    | -     |                                                    |                           |                              |                              | ANEXO I<br>GOVERNO DO ESTADO DE SÃO P/<br>I A M S P E | AULO                              |           |                      | ^     |
|                   |   |                                                          |       |                                                    |                           | TERMO DE INSCRI              | ÇÃO/CANCELAMENTO DE DEPE     | NDENTE NO IAMSPE                                      |                                   |           |                      |       |
|                   |   |                                                          | 100   |                                                    | IDENTIFICAÇÃO DO C        | ONTRIBUINTE [] CELETIST      | A [] ESTATUTÁRIO             |                                                       |                                   |           |                      |       |
|                   |   |                                                          | NOT   | :<br>ME:                                           | -                         |                              | RS/WATRICOLA:                |                                                       |                                   |           |                      |       |
|                   |   |                                                          | CAR   | rgo/função denominação:                            |                           |                              |                              |                                                       |                                   |           |                      |       |
|                   | _ |                                                          | END   | DEREÇO:                                            |                           |                              |                              |                                                       |                                   |           |                      |       |
| Accine e Terme    |   |                                                          | E-M   | EFONC:                                             |                           |                              |                              |                                                       |                                   |           |                      |       |
| Assine o termo    |   |                                                          |       | CÓDIGO UN                                          |                           |                              |                              |                                                       |                                   |           |                      | -     |
| clicando em       |   |                                                          |       | 33693                                              |                           |                              | TRIBUNAL DE                  | CONTAS DO ESTADO DE SÃO PAULO                         | )                                 |           |                      | -     |
|                   |   |                                                          |       |                                                    |                           |                              |                              |                                                       |                                   |           | 0.057 1.00/05/70     | -     |
| Assinar Documento |   |                                                          | alte  | erações posteriores, inclusive as alterações fixad | las pela Lei nº 17.293 de | 15/10/2020 que prevê perí    | odo mínimo de permanência de | 24 meses para exclusão de bene                        | ficiários contados a partir da in | clusão:   | - 257, de 29/05/70 e |       |
|                   |   |                                                          |       |                                                    |                           |                              |                              |                                                       | 1                                 | 0         | BIFTIVO              | -     |
|                   |   |                                                          |       | Nome                                               |                           | Data de Nascimento           | RG                           | CPF                                                   | Grau de Parentesco                | Inscrição | Cancelamento         |       |
|                   |   |                                                          | NOM   | ME DO DEPENDENTE 1                                 |                           | XX/XX/XXXX                   | XX.XXX.XXX-X                 | XXX.XXX.XXX-XX                                        | CÔNJUGE                           | X         |                      | _     |
|                   |   |                                                          | NOM   | ME DO DEPENDENTE 2                                 |                           | XX/XX/XXXX                   | XX.XXX.XXX-X                 | XXX.XXX.XXX-XX                                        | FILHO                             | X         |                      | -     |
|                   | _ |                                                          | NO    | ME DO DEPENDENTE 3                                 |                           | xx/xx/XXXX                   | XX.XXX.XXX-X                 | ******                                                | FILHO                             |           | x                    | -     |
|                   |   |                                                          |       |                                                    |                           |                              |                              |                                                       |                                   |           | -                    | -     |
|                   |   |                                                          |       |                                                    |                           | ĺ                            |                              |                                                       |                                   |           |                      |       |
|                   |   |                                                          |       |                                                    |                           | Dbs.: A IDENTIFICAÇÃO DO DEF | ENDENTE PODERÁ SER MEDIANTE  | QUALQUER DOCUMENTO OFICIAL                            |                                   |           |                      |       |
|                   |   |                                                          |       |                                                    |                           | RESPONSABILIZO-ME PI         | ELAS INFORMAÇÕES PRESTADAS N | D PRESENTE DOCUMENTO                                  |                                   |           |                      | -     |
|                   |   | <                                                        | >     |                                                    |                           | 1                            |                              |                                                       |                                   |           |                      | ~     |

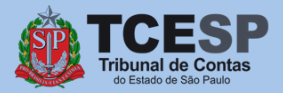

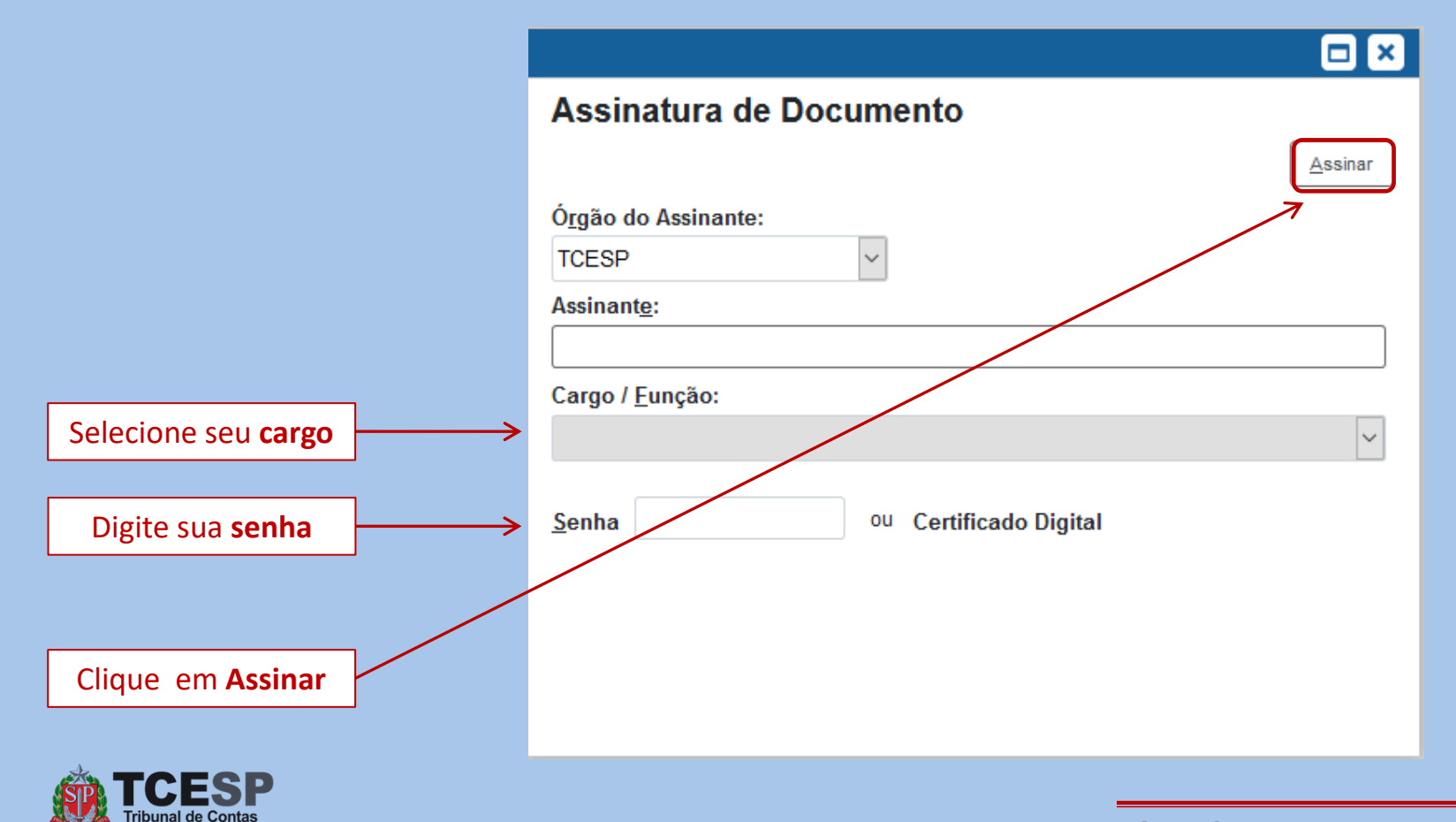

do Estado de São Paulo

Agora chegou o momento de anexarmos os **Documentos Pessoais do Contribuinte** e de seus **Dependentes** que você salvou em seu computador. Para isso, siga as orientações nas próximas telas.

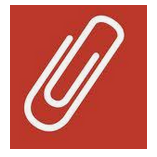

Para **cancelamentos**, <u>não</u> é necessário incluir documentos, sendo que, neste caso, <u>clique aqui</u> para seguir com o tutorial sem esta etapa.

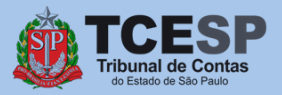

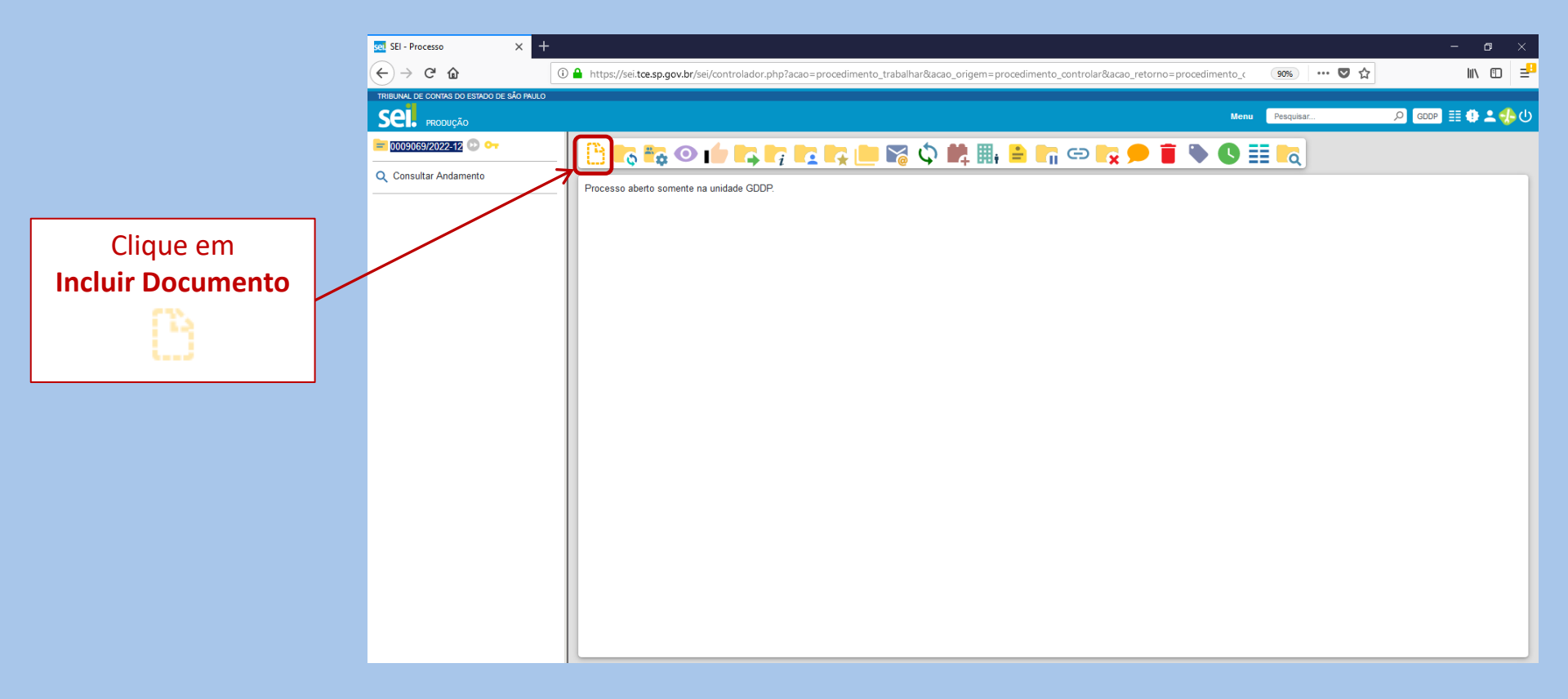

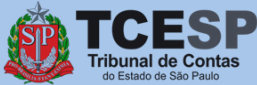

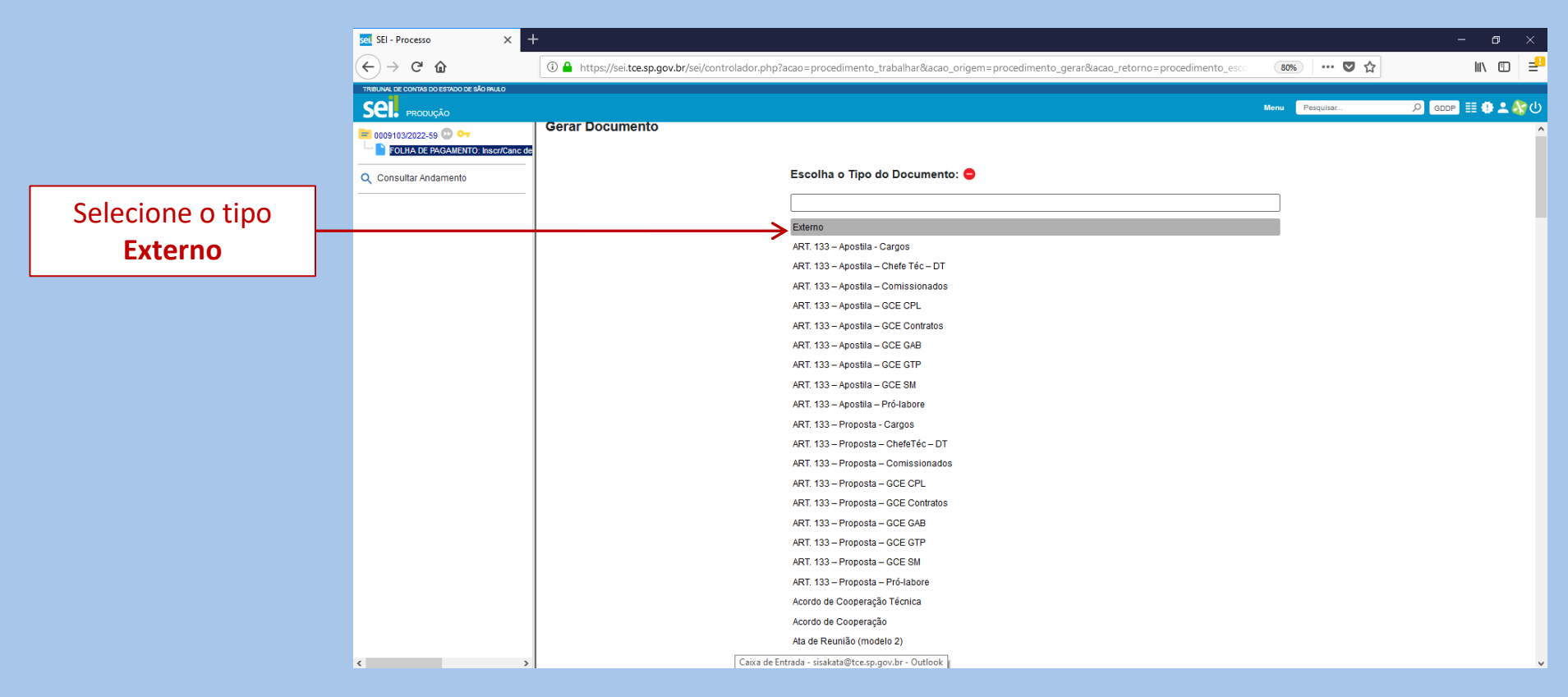

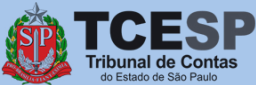

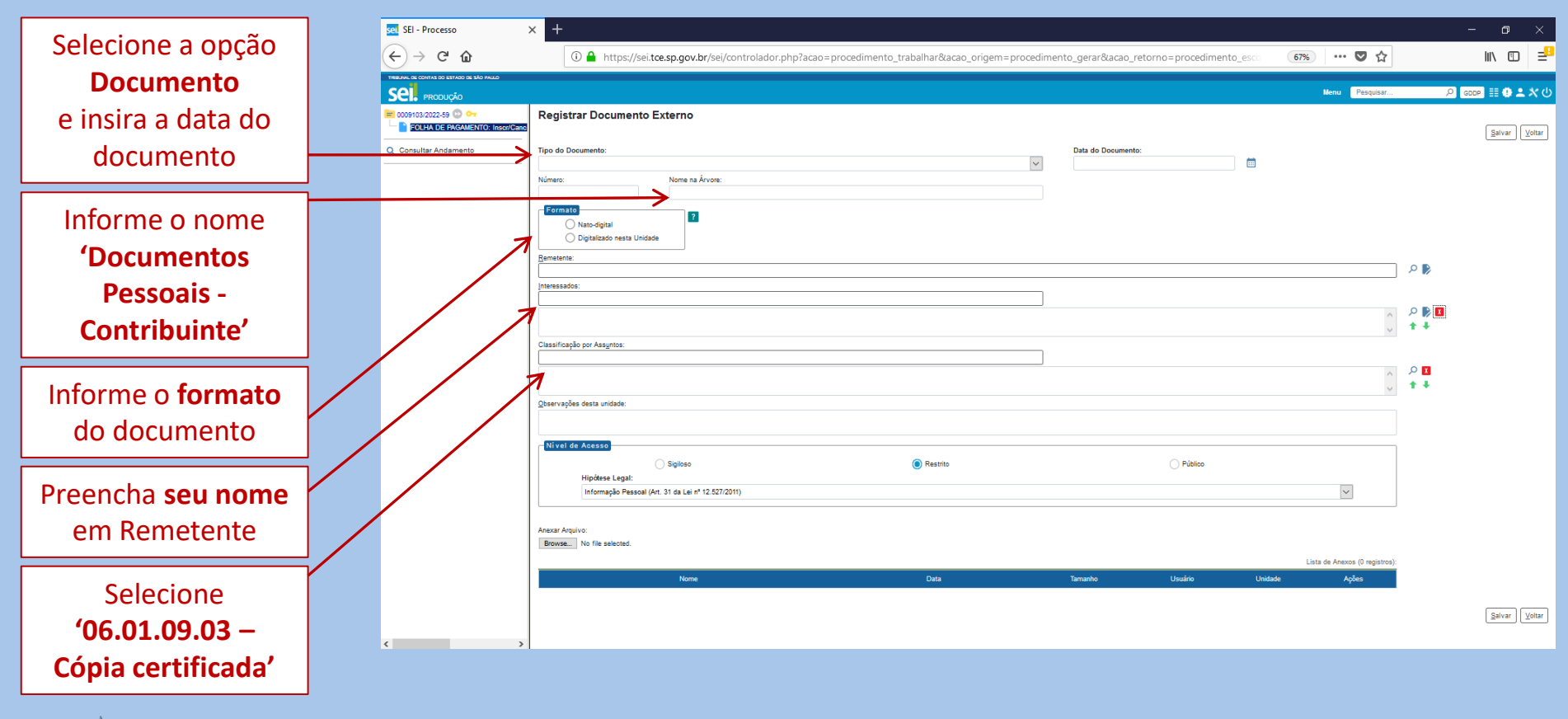

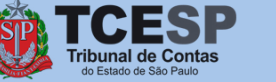

|                       | sel SEI - Processo                       | × +                                                                                                    | – a ×                   |
|-----------------------|------------------------------------------|----------------------------------------------------------------------------------------------------|-------------------------|
|                       | (←) → C <sup>i</sup>                     | 🛈 🔒 https://sei.tce.sp.gov.br/sei/controlador.php?acao=procedimento_trabalhar&acao_origem=procedimento_gerar&acao_retorno=procedimento_esco 🛛 👘 🛡 🏠 | lii\ © ≡ <mark>ª</mark> |
|                       | TREUNAL DE CONTAS DO ESTADO DE SÃO PALLO |                                                                                                    |                         |
|                       | SEI. produção                            | likeu Pesciar.                                                                                                    | . 🔎 💷 🖓 🔔 X 🕖           |
|                       | E 0009103/2022-59 D                      | Registrar Documento Externo                                                                                                    | Salvar                  |
|                       | Q Consultar Andamento                    | Tipo do Documento: Data do Documento:                                                                                                    |                         |
|                       |                                          | Númeio: Nome na Árvore:                                                                                                    |                         |
| Anexe os              |                                          | Nato-digital Digitalizado nesta Unidade                                                                                                    |                         |
| 'Documentos Pessoais  |                                          | Teachaire                                                                                                    | P 🖡                     |
|                       |                                          | Interessation:                                                                                                    |                         |
| do Contribuinte'      |                                          |                                                                                                    |                         |
| clicando em           |                                          | Classificação por Assyntos:                                                                                                    |                         |
|                       |                                          |                                                                                                    | , ρ I                   |
| Escolher arquivo      |                                          | V                                                                                                    | , <b>+</b> +            |
|                       |                                          | Upervalpes dess undede:                                                                                                    |                         |
|                       |                                          | Nivel de Acesso                                                                                                    |                         |
|                       |                                          | Sigloso 🜘 Restrito O Público                                                                                                    |                         |
|                       |                                          | Hipółese Legal:<br>Informação Pessoal (Art. 31 da Lei nº 12.527/2011)                                                                               |                         |
|                       |                                          |                                                                                                    |                         |
|                       |                                          | Browne of file selected,                                                                                                    |                         |
|                       |                                          | Lista de Anexos (0 mgistros                                                                                                    | a):                     |
|                       |                                          | None Data Tamanto Usuário Unidade Ações                                                                                                    |                         |
| Em seguida, clique em |                                          |                                                                                                    | Salvar                  |
| Salvar                |                                          |                                                                                                    |                         |
| JaiVdí                | >                                        | 1                                                                                                    |                         |

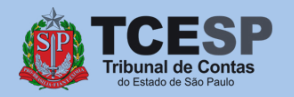

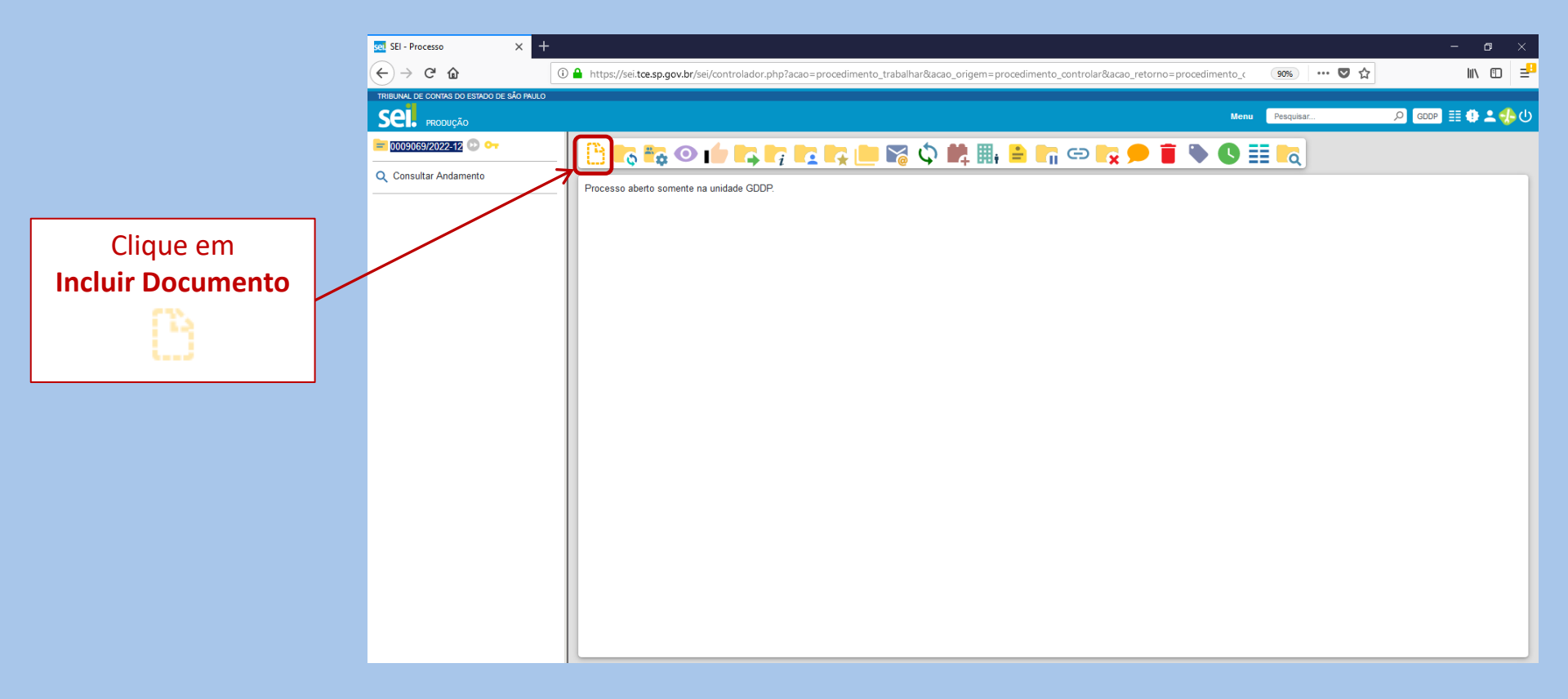

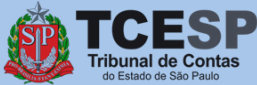

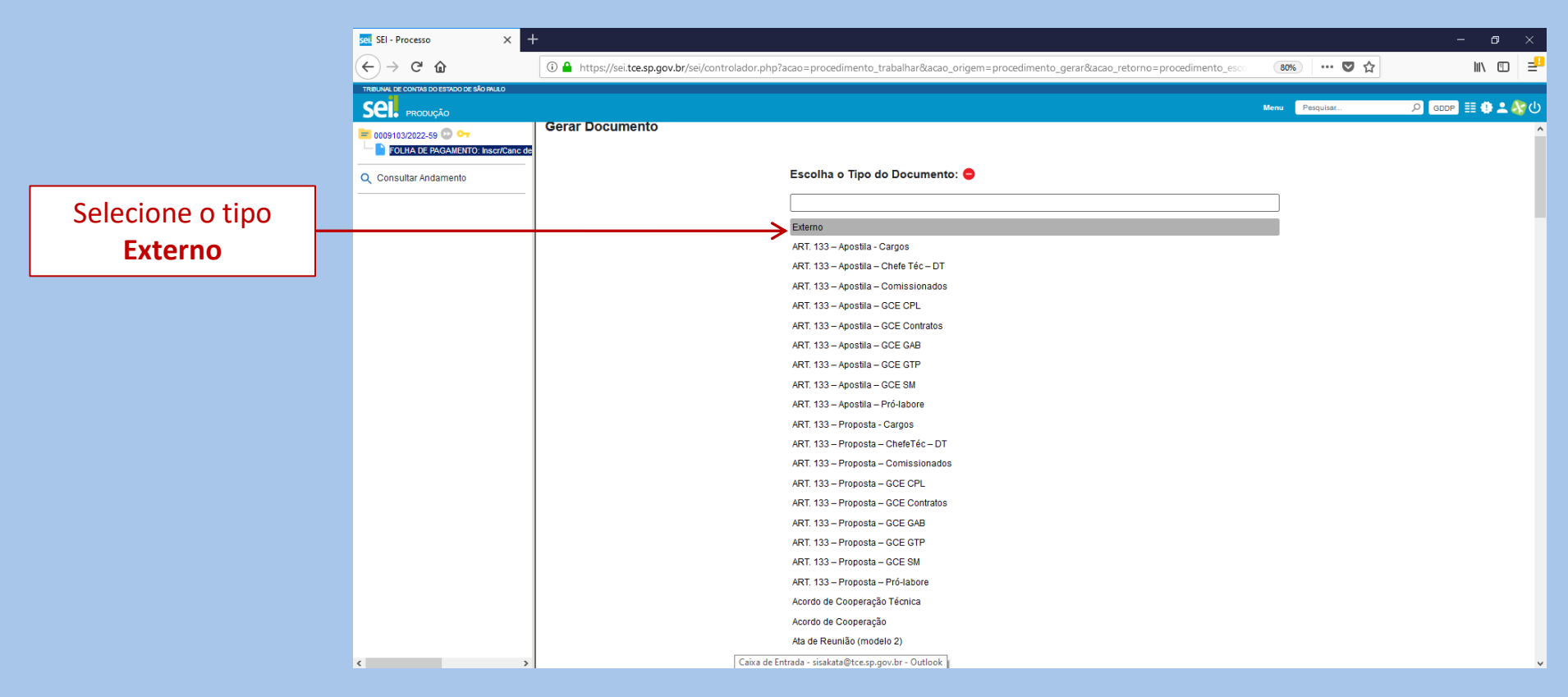

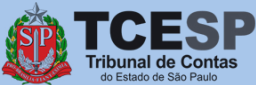

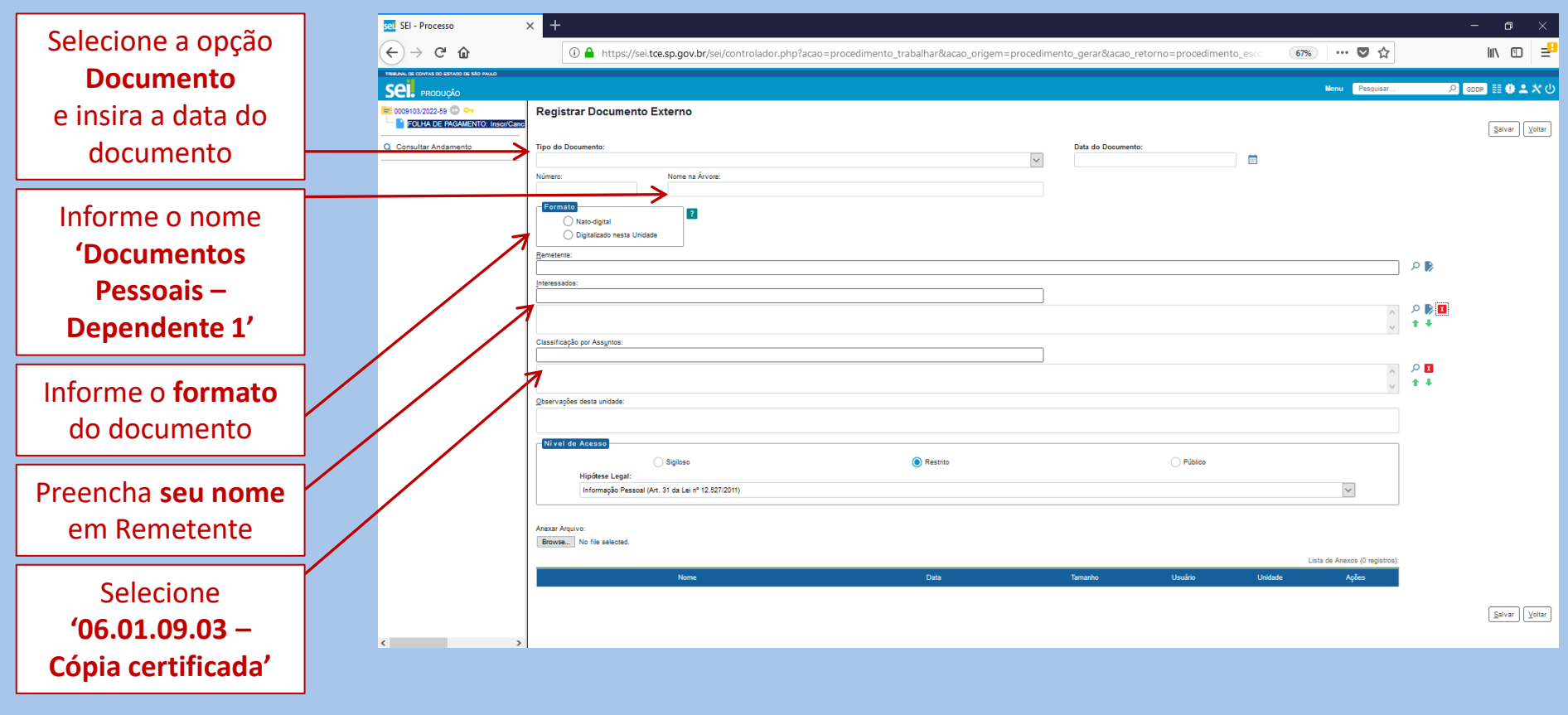

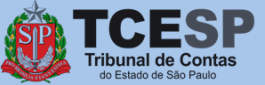

|                       | sei. SEI - Processo                       | × +                                                                                                    | - o ×         |
|-----------------------|-------------------------------------------|----------------------------------------------------------------------------------------------------|---------------|
|                       | (←) → 健 û                                 | 🛈 🚔 https://sei.tce.sp.gov.br/sei/controlador.php?acao=procedimento_trabalhar&acao_origem=procedimento_gerar&acao_retorno=procedimento_esco 🛛 👘 🛡 🏠 | ₩ @ =         |
|                       | TRIBUNAL DE CONTAS DO ESTADO DE SÃO PALLO |                                                                                                    |               |
|                       | SEL PRODUÇÃO                              | Mena Pasojas:                                                                                                    |               |
|                       | EOLHA DE PAGAMENTO: Insc//Canc            | Registrar Documento Externo                                                                                                    | Salvar Voltar |
|                       | Q Consultar Andamento                     | Tipo do Documento: Data do Documento:                                                                                                    |               |
|                       |                                           | Número: Nome na Árvore:                                                                                                    |               |
| Anexe os              |                                           | Formation     2       Nato-digital     Digitalizado nesta Unidade                                                                                   |               |
| 'Documentos Pessoais  |                                           | Rendemik:                                                                                                    | ) 🔎 🖡         |
| Documentos ressouis   |                                           | Interessation:                                                                                                    |               |
| 📔 do Dependente 1' 📉  |                                           | ^ ^ ^ ^ ^ ^ ^ ^ ^ ^ ^ ^ ^ ^ ^ ^                                                                                                    |               |
| clicando em           |                                           | Classificação por Assyntos:                                                                                                    |               |
| cilcando em           |                                           |                                                                                                    | <u>۶</u>      |
| Escolher arquivo      |                                           | v                                                                                                    | ±+            |
|                       |                                           | Qbservações desta unidade:                                                                                                    |               |
|                       |                                           | - Nivel de Acesso                                                                                                    | 1             |
|                       |                                           | Sigloso   Restrito  Público                                                                                                    |               |
|                       |                                           | Hipótese Legal:<br>Informação Pessoal (Art. 31 de Lei nº 12.527/2011)                                                                               |               |
|                       |                                           | 7                                                                                                    | ]             |
|                       |                                           | texes Annual<br>Browse to file selected.                                                                                                    |               |
|                       |                                           | Lista de Anexos (0 registros)                                                                                                    | );            |
|                       |                                           | Nome Data Tamanho Usuário Unidade Ações                                                                                                    |               |
| Em seguida, clique em |                                           |                                                                                                    | Salvar Voltar |
| Salvar                | < >                                       |                                                                                                    |               |
|                       |                                           |                                                                                                    |               |

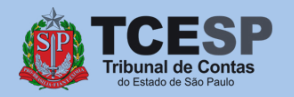

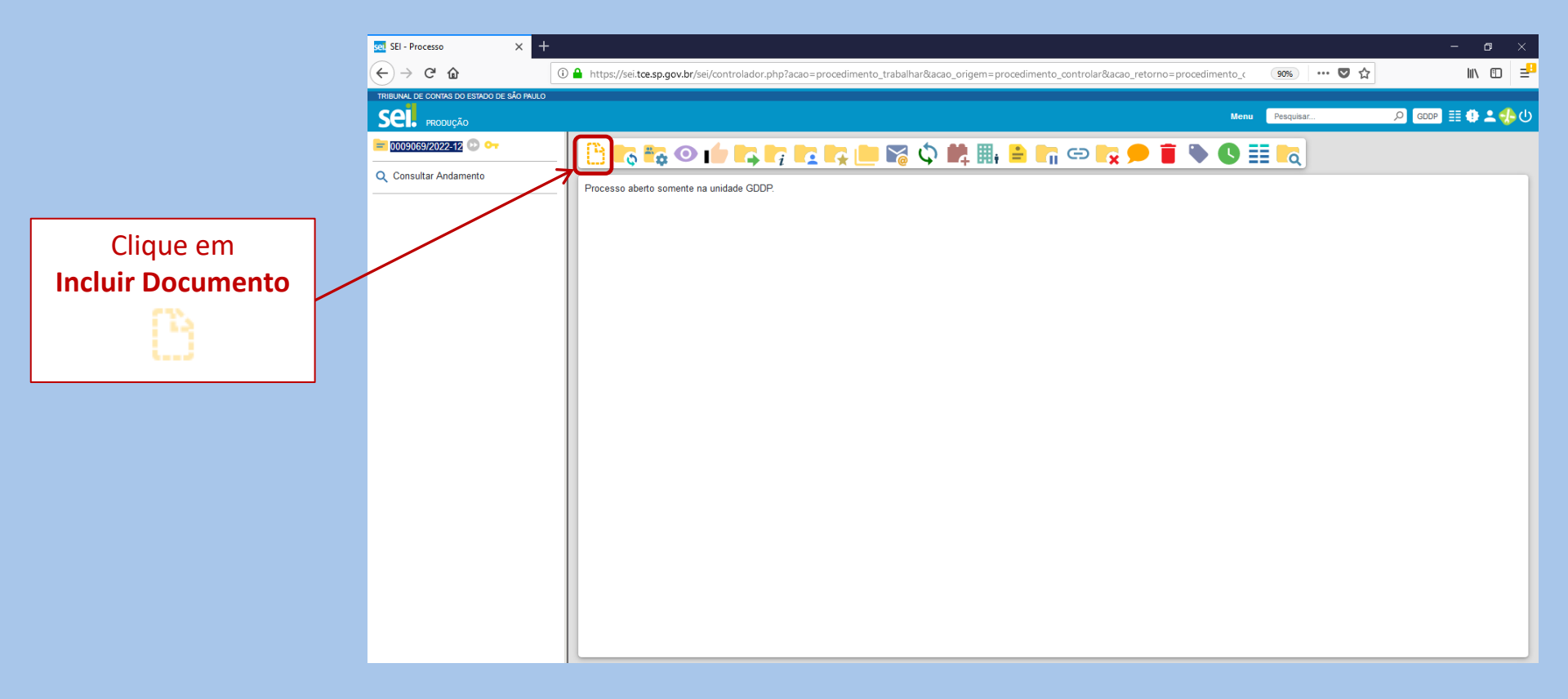

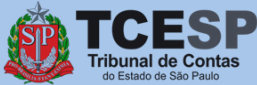

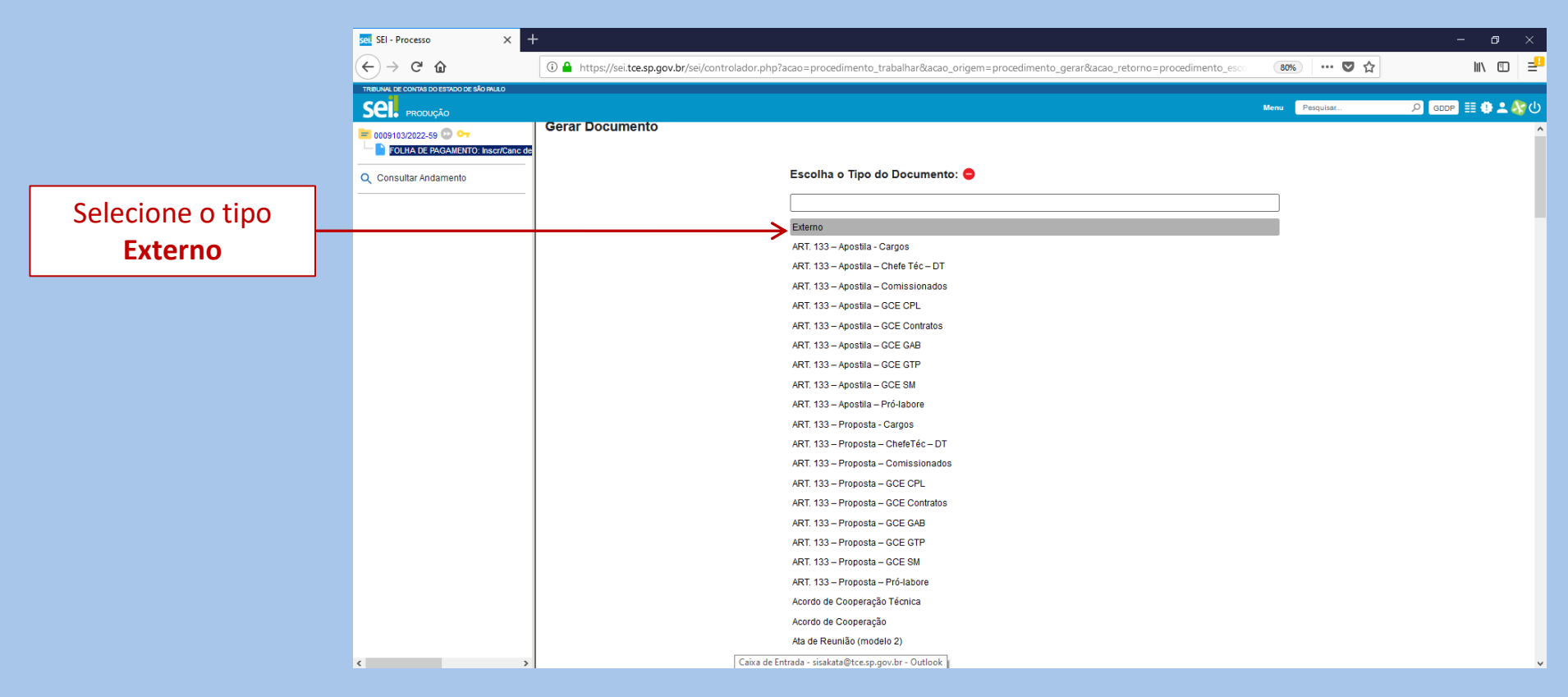

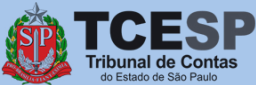

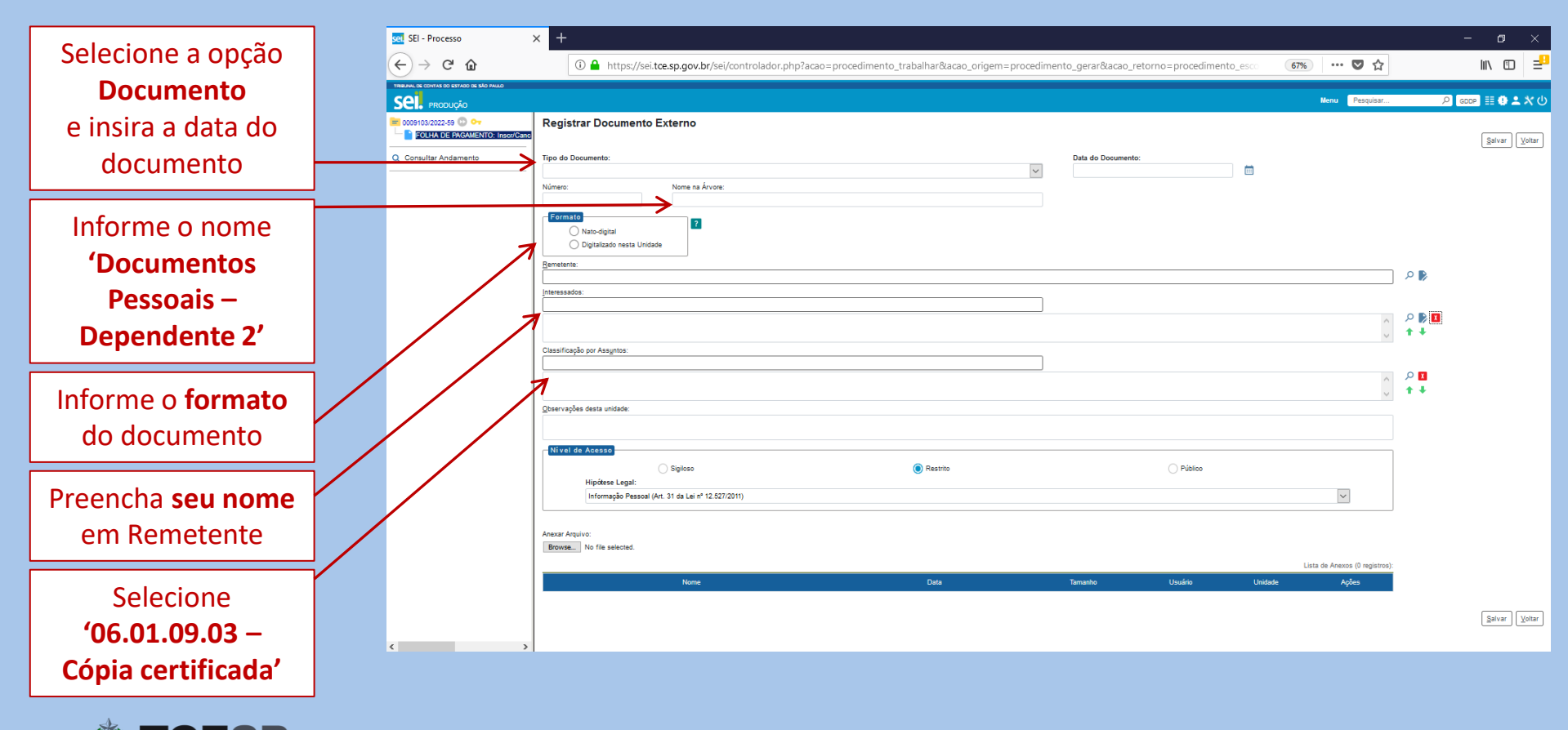

nal de Contas tado de São Paulo

|                       | sel SEI - Processo                        | × +                                                                                                    | – o ×         |
|-----------------------|-------------------------------------------|----------------------------------------------------------------------------------------------------|---------------|
|                       | (←) → 健 🏠                                 | 🛈 🚔 https://sei.toe.sp.gov.br/sei/controlador.php?acao=procedimento_trabalhar&acao_origem=procedimento_gerar&acao_retorno=procedimento_esc 🛛 😚 🗰 🛡 🟠 | ₩ @ =         |
|                       | TRIBUNAL DE CONTAS DO ESTADO DE SÃO PALLO |                                                                                                    |               |
|                       | SEL. produção                             | Menu Peoplar.                                                                                                    |               |
|                       | EOLHA DE PAGAMENTO: Inser/Canc            | Registrar Documento Externo                                                                                                    | Salvar Voltar |
|                       | Q Consultar Andamento                     | Tipo do Documento: Data do Documento:                                                                                                    |               |
|                       |                                           | Número: Nome na Árvore:                                                                                                    |               |
| Anexe os              |                                           | Nato-dgital     Digitalizado nesta Unidade                                                                                                    |               |
| Documentos Possonis   |                                           | Remolation:                                                                                                    | P 🖡           |
| Documentos ressoais   |                                           | Interession:                                                                                                    | -             |
| do Dependente 2'      |                                           |                                                                                                    | P 🕨 🚺         |
| clicando om           | $\mathbf{N}$                              | Classificeção por Assyntos:                                                                                                    | **            |
| cilcando em           |                                           |                                                                                                    | P 🛛           |
| Escolher arquivo      |                                           |                                                                                                    | ++            |
|                       |                                           | Qbeervappes desta unidade:                                                                                                    |               |
|                       |                                           | Nivel de Acesso                                                                                                    |               |
|                       |                                           | Siglices  Restrice  Públice                                                                                                    |               |
|                       |                                           | Informação Pessoal (Art. 31 da Lei nº 12.627/2011)                                                                                                   |               |
|                       |                                           |                                                                                                    | -             |
|                       |                                           | Browse to file selected.                                                                                                    |               |
|                       |                                           | Lista de Anexos () registros                                                                                                    | ):            |
| Em coguida, cliquo om |                                           | none utat iamanno usuano unoase Apres                                                                                                    | ·             |
|                       |                                           |                                                                                                    | Salvar Voltar |
| Salvar                | < >                                       |                                                                                                    | •             |

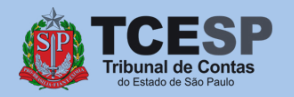

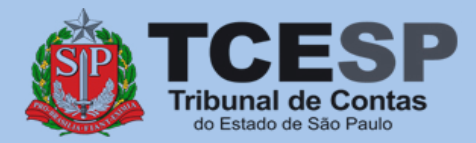

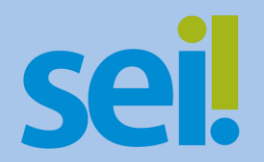

## Repita o mesmo procedimento para todos os dependentes.

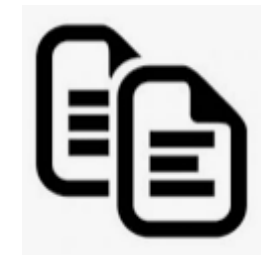

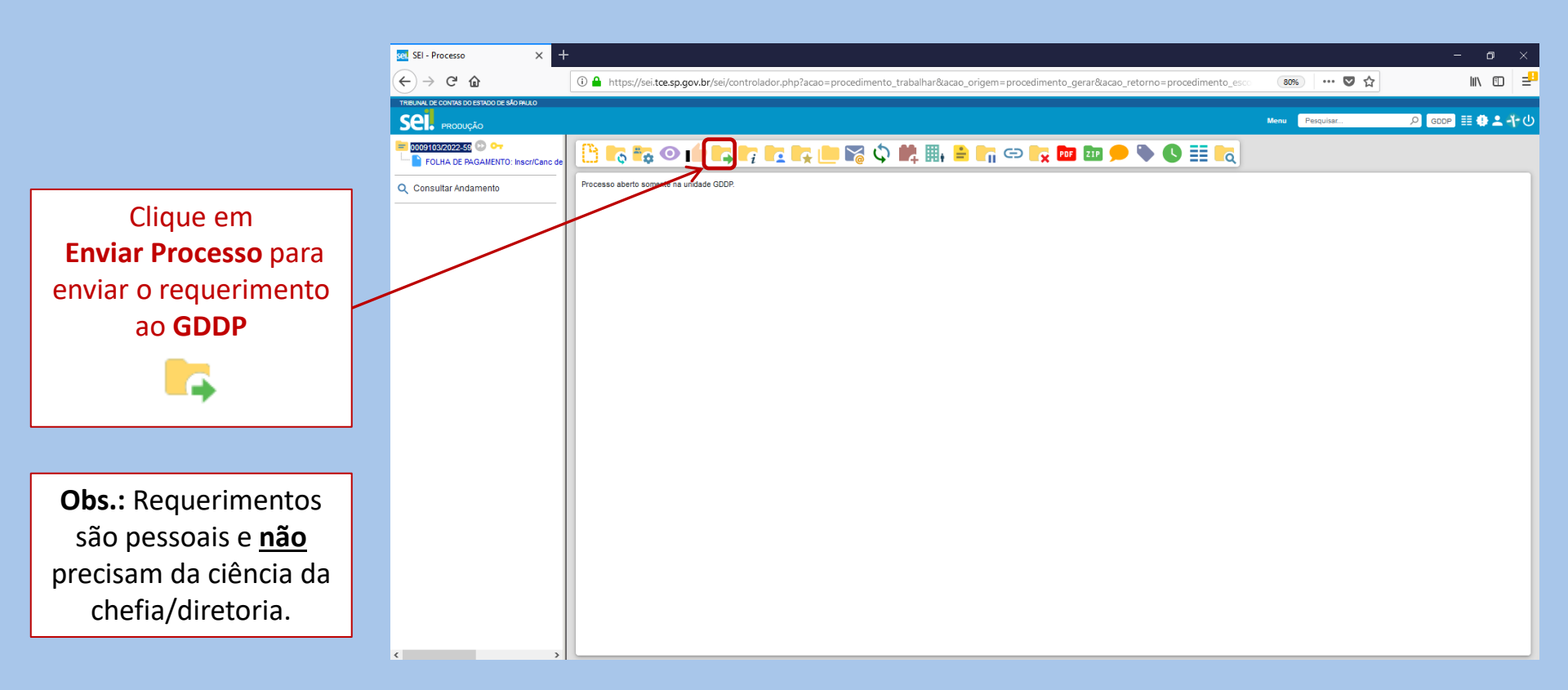

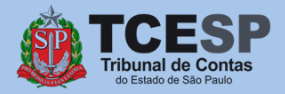

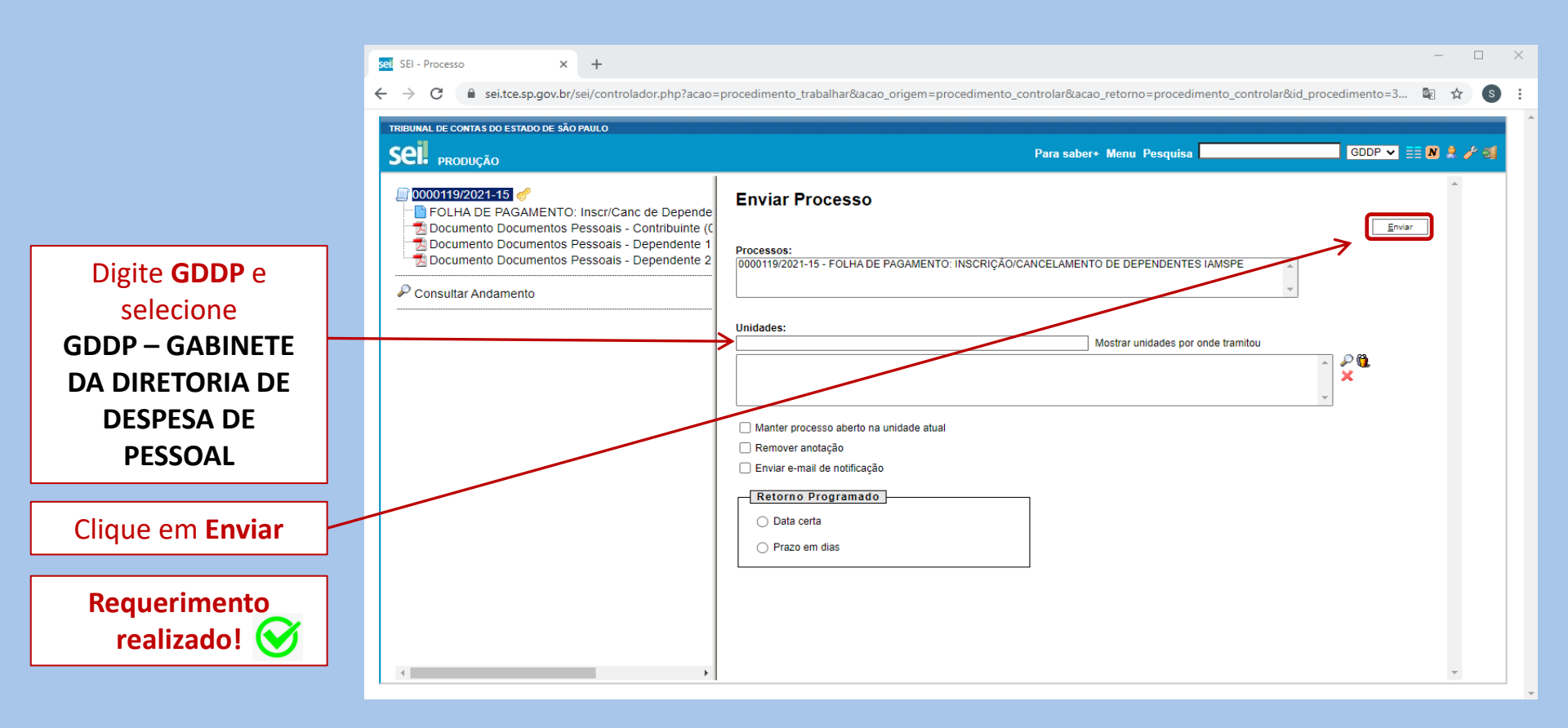

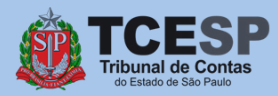

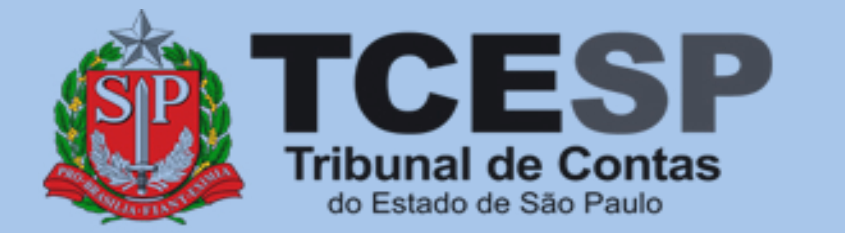

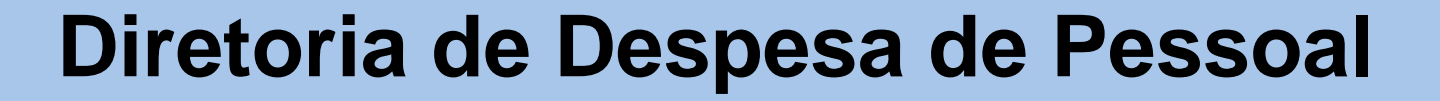

**sel** 

Caso ainda tenha dúvidas, envie um e-mail para ddp@tce.sp.gov.br